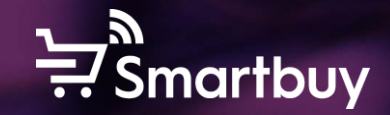

## **Quick Guide**

SAP Ariba @ Ahlstrom 4 easy steps to register and qualify as an Ahlstrom supplier

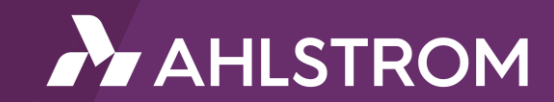

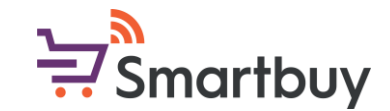

#### Introduction

This Quick Guide demonstrates how to register as an Ahlstrom supplier in 4 easy steps.

For additional information please refer to our Supplier Handbook or the links and materials provided on our website: <u>www.ahlstrom.com/about-us/Smartbuy</u>

For any questions or concerns please contact:

smartbuy@ahlstrom.com

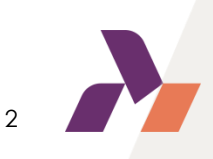

#### Step 1: Receiving an invitation

• To initiate the registration process you will receive an invitation by e-mail. The sender is Ahlstrom-Munksjö Smartbuy (....@eusmtp.ariba.com / ....@ansmtp.ariba.com). You might have to check your junk folder but you can also choose to whitelist this sender in advance, before receiving the invitation.

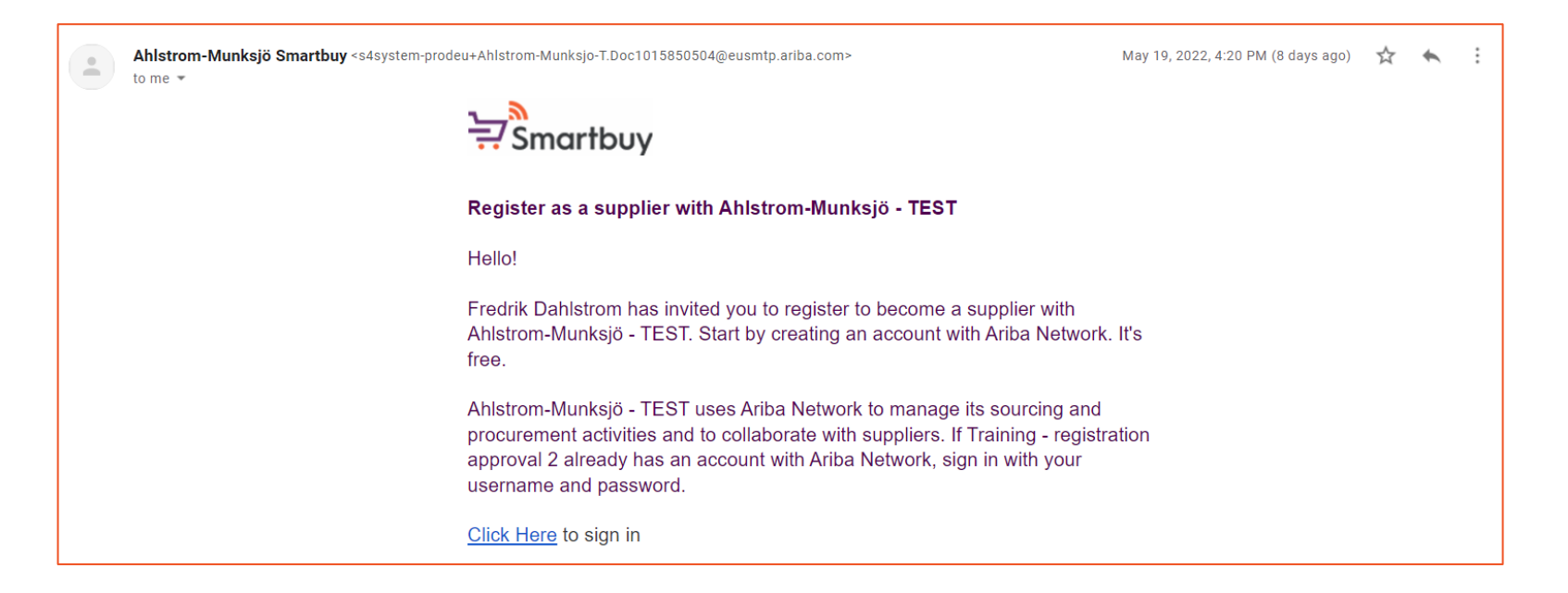

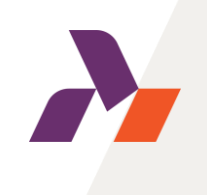

• Please use the link (Click Here) to be redirected to the external SAP Ariba login page.

### Step 2: Signing in / Creating an account

• Once redirected, you will have the option to sign in to your existing SAP Business network (Ariba network) account or to create a new account. Please choose the option applicable for you.

| SAP | Ariba Proposals and Questionnaires 👻                                                                                                    | Create account                                                                                                 | Create account and continue                                                                |
|-----|----------------------------------------------------------------------------------------------------|----------------------------------------------------------------------------------------------------|--------------------------------------------------------------------------------------------|
|     |                                                                                                    | First, create an SAP Ariba supplier account, then complete questionnaires required by Ahlstrom-Munksjö - TEST. |                                                                                            |
| ١   | /elcome, Fredrik Dahlström                                                                                                    | Company information                                                                                            |                                                                                            |
|     | Have a question? Click here to see a Quick Start guide.                                                                                                    |                                                                                                    | * Indicates a required field                                                               |
|     |                                                                                                    | Company Name:* Quick Guide Vendor 2                                                                            |                                                                                            |
| S   | gn up as a supplier with <b>Ahlstrom-Munksjö - TEST</b> on SAP Ariba.                                                                                                    | Country/Region:* Finland [FIN] V If your company has n<br>address. You can enter                               | s more than one office, enter the main office<br>nter more addresses such as your shipping |
| 4   | Ilstrom-Munksjö - TEST uses SAP Ariba to manage procurement activities.<br>reate an SAP Ariba supplier account and manage your response to procurement activities required by Ahlstrom-Munksjö - TEST. Sign up                                                                                      | Address: * Guide Street 1 profile.                                                                             | ress or other addresses later in your company                                              |
|     |                                                                                                    | Line 2                                                                                                    |                                                                                            |
| Д   | Already have an account?                                                                                                    | Postal Code:* 00100                                                                                            |                                                                                            |
|     |                                                                                                    | City:* Hetsinki                                                                                                |                                                                                            |
| ,   | bout Ariba Network                                                                                                    | State: Select ~                                                                                                |                                                                                            |
| 1   | he Ariba Network is your entryway to all your Ariba seller solutions. You now have a single location to manage all of your customer relationships and supplier activities gardless of which Ariba solution your customers are using. Once you have completed the registration, you will be able to: | User account information                                                                                       |                                                                                            |
|     | Respond more efficiently to your customer requests                                                                                                    |                                                                                                    | * Indicates a required field                                                               |
|     | Work more quickly with your customers in all stages of workflow approval     Strengthen your relationships with customers using an Ariba Network solution                                                                                                    | Name:* First Name Last Name SAP Business N                                                                     | s Network Privacy Statement                                                                |
|     | <ul> <li>Review pending sourcing events for multiple buyers with one login</li> <li>Apply your Company Profile across Ariba Network, Ariba Discovery and Ariba Sourcing activities</li> </ul>                                                                                                    | Email: * irrednikdahlstrom@gmail.com                                                                           |                                                                                            |

• Sign in or Create an account, after which you will be redirected to Ahlstrom's registration questionnaire. In the case that you create a new account, please provide SAP Ariba with basic information on your company. This information can be updated after creating the account.

#### Step 3: Fulfilling Ahlstrom's registration questionnaire

• You will now see Ahlstrom's registration questionnaire. Please fulfill the questionnaire and provide bank, tax and general details. You will be asked to add attachments relevant to your bank and tax details. You will also be asked to review, sign and upload Ahlstrom's Supplier Code of Conduct.

| Console                            | Doc1025760498 - Supplier Registration Questionnaire                                                                                                    |                            | B <sup>Time remaining</sup> 29 days 04:51:30 |  |  |  |
|------------------------------------|----------------------------------------------------------------------------------------------------|----------------------------|----------------------------------------------|--|--|--|
| Event Messages<br>Event Details    | All Content                                                                                                    |                            | ■   ≈                                        |  |  |  |
| Response Team                      | Name †                                                                                                    |                            |                                              |  |  |  |
|                                    | ▼ 1 Ahlstrom-Munksjo's Code of Conduct                                                                                                    |                            | 4                                            |  |  |  |
| <ul> <li>Event Contents</li> </ul> | 1.1 Please select a language in which you want to review the Ahlstrom-Munksjo's Supplier Code of Conduct                                                                                          | * Unspecified V            |                                              |  |  |  |
| All Content                        | 1.13 Do you accept the Ahlstrom-Munksjo's Supplier Code of Conduct?<br>Please review the code of business conduct attached above, review, sign and attach the document back in the next question. | * Unspecified V            |                                              |  |  |  |
| 1 Ahlstrom-Munksjo's               | ▼ 2 General Information Les                                                                                                    | ss –                       |                                              |  |  |  |
| 0                                  | Please validate the pre-populated name, address and other details, and make the changes as necessary                                                                                              |                            |                                              |  |  |  |
| 2 General Information              | 2.1 Vendor Name 🛈                                                                                                    | * Quick Guide Vendor 2     |                                              |  |  |  |
| 3 Bank Information                 |                                                                                                    | * Street: Guide Street 1   |                                              |  |  |  |
| 5 Tax Information                  |                                                                                                    | City: * Helsinki           |                                              |  |  |  |
| 6 Section for<br>supplier          | 2.2 Address ①                                                                                                    | State/Province/Region: 002 |                                              |  |  |  |
| 7 Contact person                   |                                                                                                    | Postal Code: * 00100       |                                              |  |  |  |
| 8 Internal content<br>for          |                                                                                                    | Country: * Finland         |                                              |  |  |  |

• Sign in or Create an account, after which you will be redirected to Ahlstrom's registration questionnaire. In the case that you create a new account please provide SAP Ariba with basic information on your company. This information can be enriched and updated after creating the account.

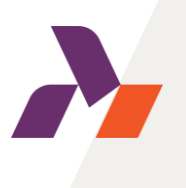

#### Step 4: Qualifying as an Ahlstrom supplier

• After you have fulfilled the Ahlstrom registration questionnaire you are registered as a supplier and can participate in sourcing events organized by us. In order to receive Purchase Orders and transact with us, you will still need to complete our qualification. You will receive a separate invitation for the qualification process.

| Action needed: Fill out qualification questionnaire to become a qualified supplier 👼 🗵                                                                                                   | Ariba Sourci                                 | ng                                                                                                   | Company Settings ▼ Fredrik Dahlström ▼ Feedback Help ▼ Messages >> |
|----------------------------------------------------------------------------------------------------|----------------------------------------------|----------------------------------------------------------------------------------------------------|--------------------------------------------------------------------|
|                                                                                                    | p back to Ahlstrom-Muniksjö - TEST Dashboard |                                                                                                    | Desktop File Sync                                                  |
|                                                                                                    | Console                                      | Doc1026714769 - Supplier Qualification                                                               | U Time remaining<br>14 days 23:59:13                               |
| Fredrik Dahlstrom <s4system-prodeu+ahlstrom-munksjo-t.doc1026714769@eusmtp.ariba.com> 10:06 AM (0 minutes ago) 🙀 🛧 🗄</s4system-prodeu+ahlstrom-munksjo-t.doc1026714769@eusmtp.ariba.com> | Event Messages                               |                                                                                                    |                                                                    |
| Smartbuy                                                                                                    | Event Details                                | All Content                                                                                          | =                                                                  |
|                                                                                                    | Response Team                                | Name †                                                                                               |                                                                    |
|                                                                                                    |                                              | ▼ 1 Performance Evaluation                                                                           |                                                                    |
| Qualification questionnaire to become a gualified supplier with Ahlstrom-                                                                                                    | ▼ Event Contents                             | 1.1 What was your company's turnover in last year?                                                   | * Unspecified 🗸                                                    |
| Munksjö - TEST                                                                                                    | All Content                                  | 1.2 Does you company have a ISO9001:2015 certification?                                              | * Unspecified 🗸 👎                                                  |
| Hello                                                                                                    | 1 Performance<br>Evaluation                  | 1.3 Does you company have a ISO14001:2015 certification?                                             | * Unspecified 🗸 👎                                                  |
|                                                                                                    |                                              | 1.4 Does you company have a ISO50001:2018 certification?                                             | * Unspecified 🗸 👎                                                  |
| Now that Quick Guide Vendor 2 is registered as a supplier with Ahlstrom-                                                                                                    |                                              | 1.5 Is your company required to enter & conduct any work in Ahlstrom-Munksjo manufacturing premises? | * Unspecified $\checkmark$                                         |
| qualified in the following categories:                                                                                                    |                                              | (*) indicates a required field                                                                       |                                                                    |
|                                                                                                    |                                              | Submit Entire Response Save draft Compose Message Excel Import                                       |                                                                    |
| CHEMICALS in Europe                                                                                                    |                                              |                                                                                                    | J                                                                  |

• The standard qualification questionnaire only consists of a few questions and you have the opportunity to upload ISO certificates. If you are a contractor that will enter any of Ahlstrom's premises, you will also have to fulfil a safety questionnaire.

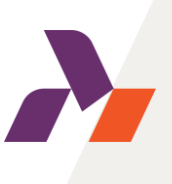

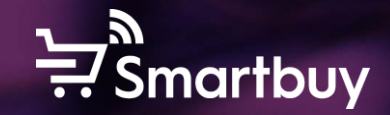

# **Congratulations!**

If you have completed all the steps in this Quick Guide, you are now a fully registered and qualified supplier to Ahlstrom.

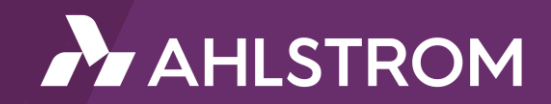